## <u>Obtenir un effet de miroir déformant - Paint Shop Pro 8 et suivants</u> Catégorie : Graphisme Publié par <u>Nendo</u> le 01/08/2010

Il peut Ã<sup>a</sup>tre sympa de caricaturer vos amies avec un effet de miroir déformant. Avec le logiciel PaintShop Pro, vous pouvez utiliser l'outil Miroir déformant (accessible via le menu **Effets**, **Effets de distorsion** dans les versions 10 et 11 de Paint Shop Pro). Mais le plus simple est d'utiliser la **Grille déformante**.

Pour cela, lancez Paint Shop Pro, ouvrez l'image que vous voulez modifier, et dans la palette **Outils**, placez-vous sur **Pinceau déformant**, puis cliquez sur la petite flÃ<sup>°</sup>che et sélectionnez **Grille déformante**. L'image est alors quadrillée par une grille de 32 point, déplaçables à la souris (Il vous suffit de cliquez et de maintenir votre clique sur n'importe quels point, et ensuite de le déplacer dans n'importe quels sens pour voir l'image de déformer automatiquement). Enregistrez une copie via le raccourci **Ctrl + F12**.